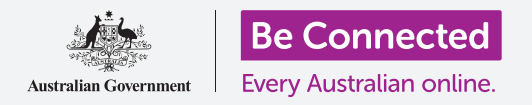

## Apple iPad: servizi di localizzazione cloud

In che modo iCloud e l'app Dov'è (Find My) possono aiutarti a localizzare il tuo iPad e i tuoi amici.

Il tuo ID Apple viene fornito con un servizio gratuito chiamato iCloud che ti consente di condividere la tua posizione con amici e familiari e ti aiuta a trovare il tuo iPad se mai dovesse essere smarrito.

### Di cosa avrai bisogno

Prima di iniziare il corso, controlla che il tuo iPad sia completamente carico e che utilizzi l'ultima versione del software operativo.

Avrai bisogno di una connessione Internet tramite Wi-Fi domestica oppure tramite un account mobile per tablet o un piano dati mobili e dovrai aver effettuato l'accesso al tuo Apple ID utilizzando il tuo indirizzo email e la password.

### Come esplorare le funzionalità di localizzazione di iCloud

Dalla schermata **Home**, trova l'icona **Impostazioni** (**Settings**) e cliccala per aprirla. Poiché hai effettuato l'accesso al iPad con il tuo ID Apple, il tuo nome utente sarà in alto.

- 1. Tocca il tuo nome utente per aprire la schermata ID Apple.
- **2.** Cerca l'opzione **Dov'è (Find My)** nell'elenco delle opzioni sulla destra dello schermo e cliccala.
- **3.** Dal menu **Dov'è** che compare, tocca l'interruttore accanto a **Trova il mio iPad (Find My iPad)** per attivare il servizio. L'interruttore si sposterà a destra e cambierà colore. Quando lo accendi, vengono visualizzate altre opzioni.

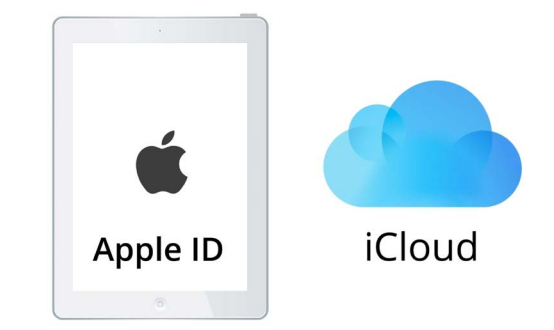

iCloud può aiutarti a localizzare il tuo iPad in caso di smarrimento

**4. Trova la mia rete (Find My network)** è un servizio speciale che ti permette di trovare il tuo iPad anche se la batteria è scarica, o se non ha dati mobili o ricezione Wi-Fi. Premi l'interruttore per attivare la funzione **Trova la mia rete (Find My network)**.

### Apple iPad: servizi di localizzazione cloud

### Come testare il servizio Dov'è (Find My)

Per testare il servizio **Dov'è**, usa il browser web su un computer e digita **iCloud.com** e accedi utilizzando il tuo ID Apple.

La posizione del tuo iPad apparirà su una mappa e puoi vedere come si fa utilizzando il tuo computer desktop o portatile Apple nei corsi **Condividere foto e posizioni con il cloud**.

## Come prepararsi a condividere la posizione con gli amici

Dovrebbe essere ancora visualizzato il menu **Trova il mio iPad (Find My iPad)** sul tuo iPad.

 Nell'angolo in alto a sinistra, tocca la freccia Indietro (Back) per tornare alla schermata delle opzioni di Dov'è.

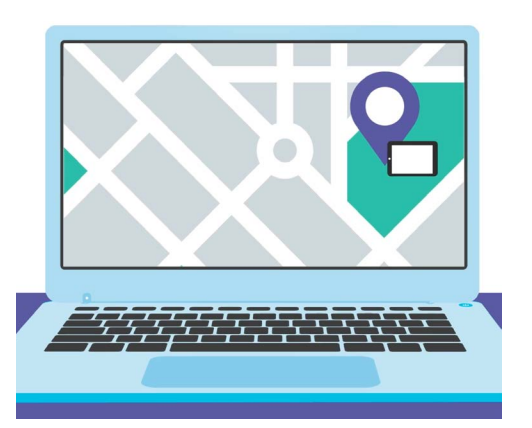

Dov'è (Find my) ti consente di utilizzare il browser web del tuo computer per vedere la posizione del dispositivo che hai smarrito su una mappa

- Sotto Trova il mio iPad (Find My iPad), puoi vedere La mia posizione (My Location). A destra, vedrai Questo dispositivo (This device). Ciò significa che il tuo iPad verrà utilizzato per indicare la tua posizione su una mappa.
- **3.** Se hai un computer iPad o Mac, puoi anche cambiare la tua posizione con quella di uno di questi dispositivi. Tuttavia, è più probabile che porti il tuo iPad fuori di casa con te, quindi è una buona idea usare quello per mostrare la tua posizione.
- **4.** Sotto La mia posizione (My Location) c'è Condividi la mia posizione (Share My Location).

Premi l'interruttore per attivare questa funzione.

Accendere **Condividi la mia posizione** non significa che tutti possano vedere la tua posizione in quel momento. Invece, ti consente di condividere la tua posizione con persone specifiche, utilizzando l'app **Dov'è**. Per vedere dove ti trovi sul loro iPad o iPhone, amici o familiari devono aver effettuato l'accesso al loro dispositivo Apple con il loro ID Apple.

**5.** Premi il tasto **Home** per tornare alla schermata Home.

#### Come proteggere il tuo computer

Innanzitutto, tocca l'icona dell'app **Dov'è** nella schermata Home per aprire l'app. Sulla mappa, un punto blu mostra la posizione corrente del tuo iPad. Potresti dover toccare prima l'icona **Io (Me)** in basso a destra dello schermo. Ricorda, il punto blu sulla mappa è la posizione del tuo iPad. Se esci e lasci il tuo iPad a casa, le persone con cui condividi la tua posizione vedranno la tua posizione come se fossi ancora a casa.

- **1.** Tocca l'icona **Persone (People)** a sinistra dello schermo per visualizzare un elenco di persone con cui condividi la tua posizione o per iniziare a condividere la tua posizione.
- Se non condividi la tua posizione con nessuno, tocca Inizia a condividere la posizione (Start Sharing Location) per aprire la pagina Condividi la mia posizione (Share My Location).
- Inserisci un nome o un numero di telefono cellulare nel campo A (To), e poi tocca Invia (Send).

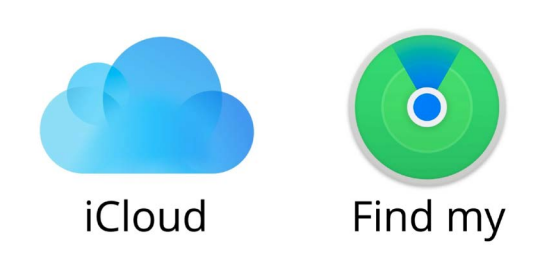

L'app Dov'è funziona con iCloud per condividere la tua posizione con altri

**4.** Se questa persona non utilizza un dispositivo Apple, potresti ricevere un messaggio che ti avverte che apparentemente questa persona non utilizza **Dov'è**.

La condivisione della posizione di **Dov'è** funziona solamente su dispositivi Apple.

Se sai che il tuo amico ha un iPad o un iPhone e vedi ancora questo messaggio, il suo telefono potrebbe essere spento o semplicemente non connesso a Internet in quel momento.

- **5.** Condividi la tua posizione toccando **OK** e poi tocca di nuovo **Invia (Send)**.
- Un pop-up ti chiederà se vuoi Condividere per un'ora (Share for One Hour), Condividere fino a fine giornata (Share Until End of Day), o Condividere per sempre (Share Indefinitely). Tocca l'opzione che preferisci.
- 7. La pagina **Condividi la mia posizione (Share My Location)** si chiuderà e vedrai di nuovo la mappa **Dov'è**.

Il tuo nome sarà nell'elenco nel pannello **Persone (People)**, con una nota che dice Può vedere la tua posizione (Can see your location). Non sarai in grado di vedere la sua posizione finché non la condivide con te.

### Apple iPad: servizi di localizzazione cloud

#### Come interrompere la condivisione della tua posizione

Se desideri interrompere la condivisione della tua posizione con una persona, segui questi passaggi:

- **1.** Tocca il suo nome nel pannello **Persone**.
- Scorri il pannello verso il basso finché non vedi Interrompi la condivisione della mia posizione (Stop Sharing My Location) in rosso.
- **3.** Tocca **Interrompi la condivisione della mia posizione**, e poi toccalo di nuovo nel pannello di conferma che si apre.

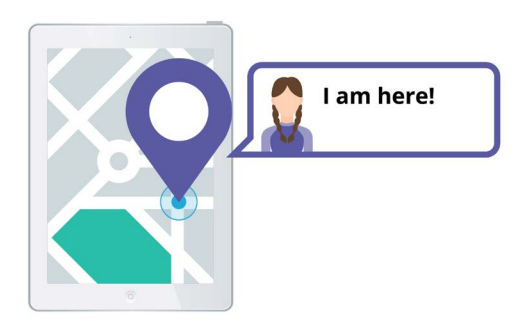

Consentire agli altri di sapere dove ti trovi può aiutarti a sentirti al sicuro

# Come accettare l'offerta di condivisione della posizione di qualcuno

Se qualcuno ti offre di condividere la sua posizione con te, verrà visualizzata una notifica nella parte superiore dello schermo e il pannello Persone si aprirà in basso. Per accettare l'offerta:

- **1.** Premi il tasto **Condividi (Share)**.
- **2.** Apparirà una notifica anche se qualcuno cambia la sua posizione.
- **3.** Tocca il pulsante **Home** per tornare alla schermata Home.